## PRODUCTIV/7

For Internal Use Only

## How to Use Commands under WordArt Tab in Writer 2013

After inserting a WordArt, the WordArt tab will appear in line with the Home tab on the top of the window. From there, you can set the format of the WordArt by using different commands offered in the WordArt tab, such as changing the WordArt gallery and setting the WordArt effects.

<u>Click here</u> to learn how to use the commands under WordArt Tab in Writer.

> Prepared by Information Security and IT Governance Division of ICT. ProductivI.T.y showcases tips & tricks on various office and branch applications.

Word/Writer

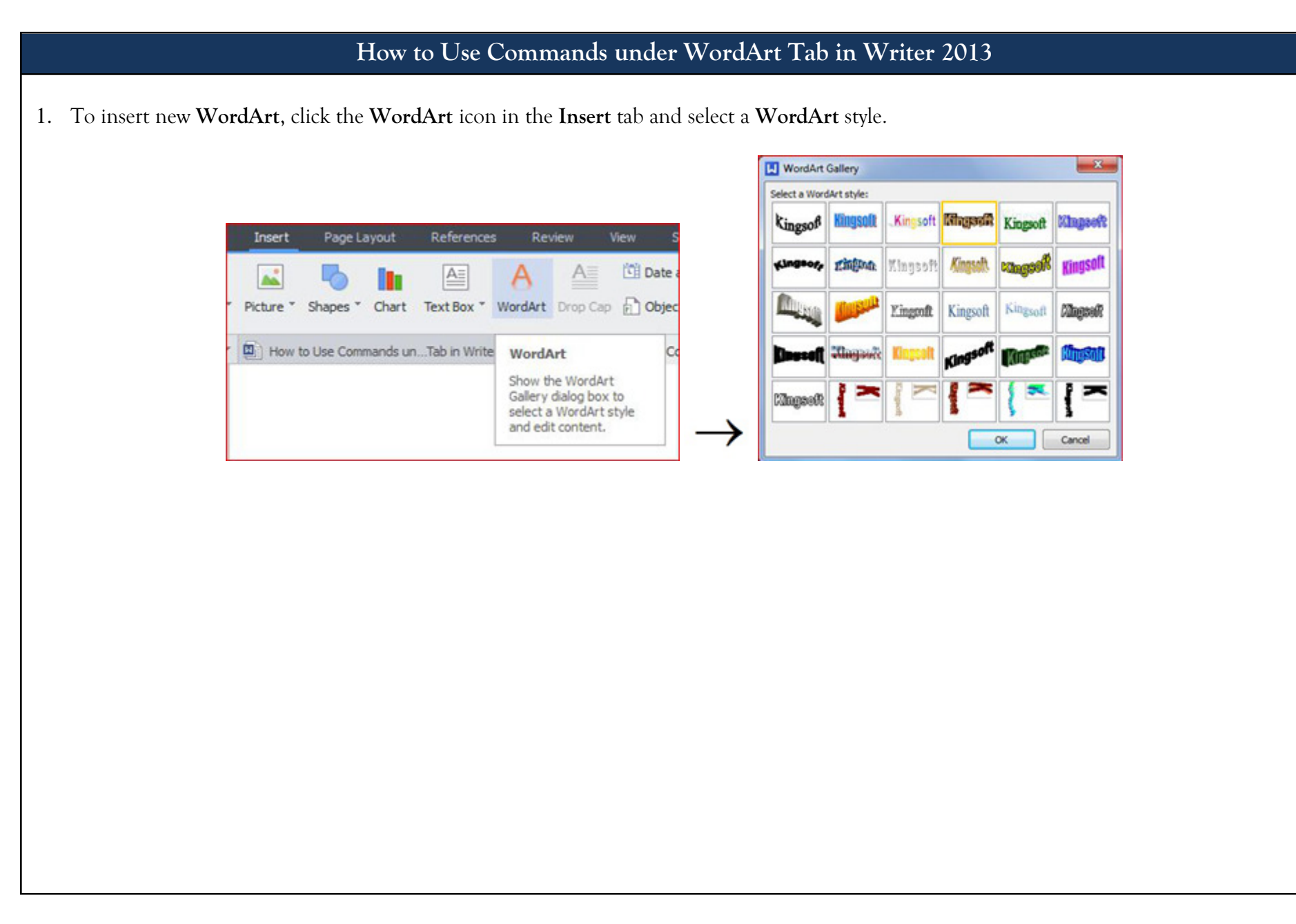

- 2. Below are the commands under the WordArt Tab that can be used to format the WordArt styles and settings:
  - Edit the WordArt text:
    - ✓ Click the Edit Text icon. The Edit WordArt Text dialogue box will be displayed where you can edit the text.

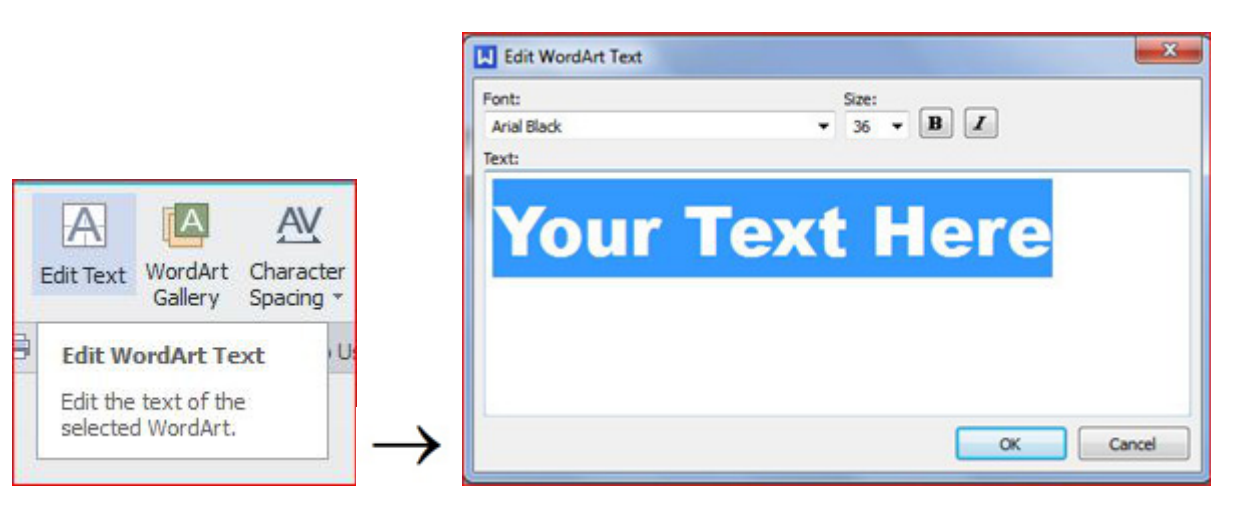

- Adjust the height of the WordArt letters:
  - ✓ Click the Same Letter Heights icon. This will automatically make all the letters of the selected WordArt text exactly the same height.

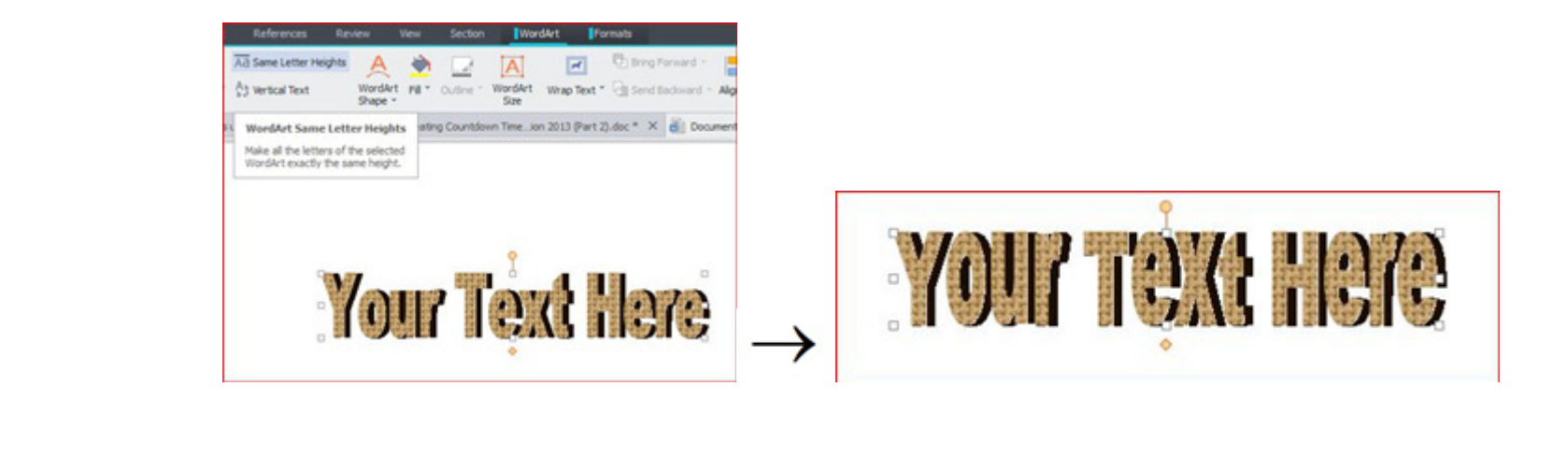

Change the text direction of the WordArt (i.e. from horizontal to vertical, or vice verse):
✓ Click the Vertical Text icon.

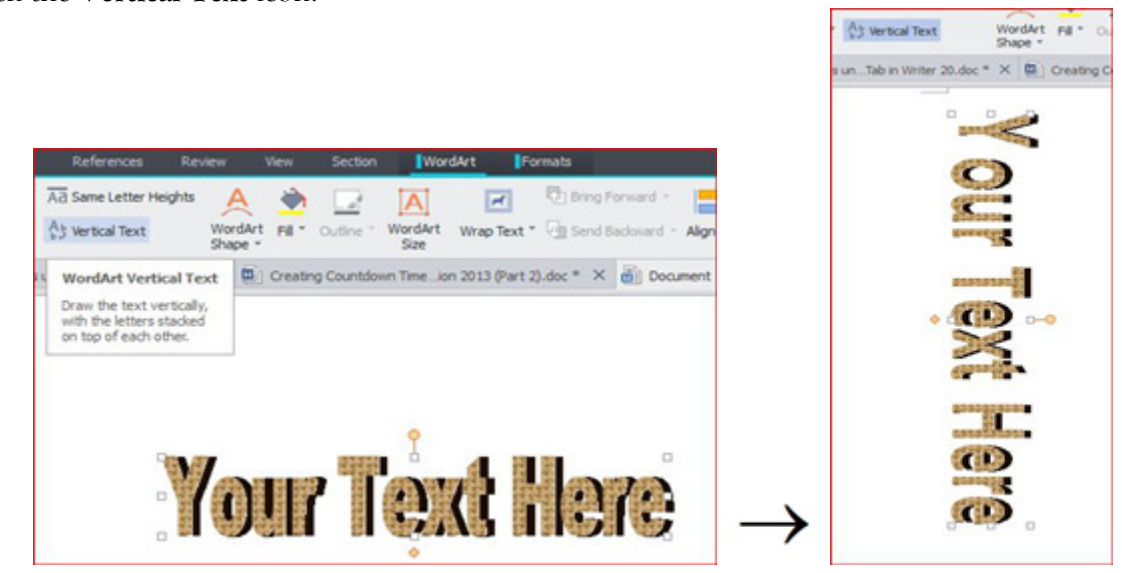

- Alignment of the WordArt:
  - ✓ Click the Alignment icon. The options offered in the drop-down list include the Left Align, Center Align, Right Align, Word Justify, Letter Justify, and Stretch Justify.

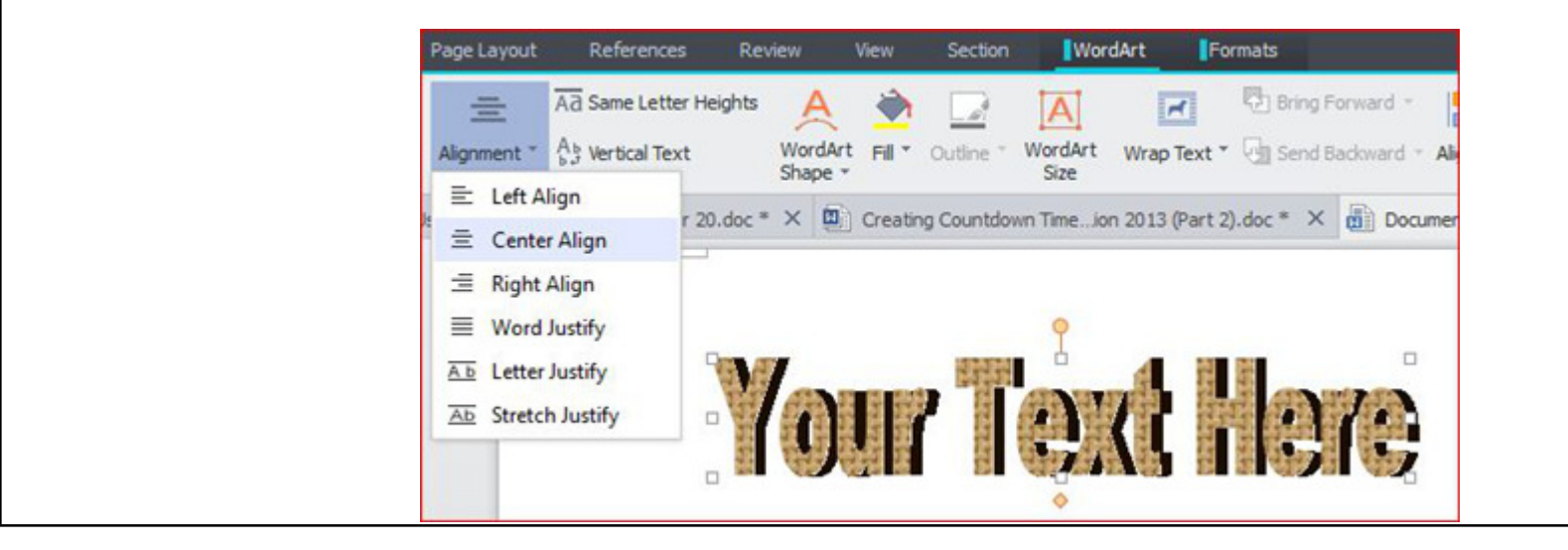

- Character spacing of the WordArt:
  - ✓ Click the **Character Spacing** icon and choose the preferred style in the drop-down list.

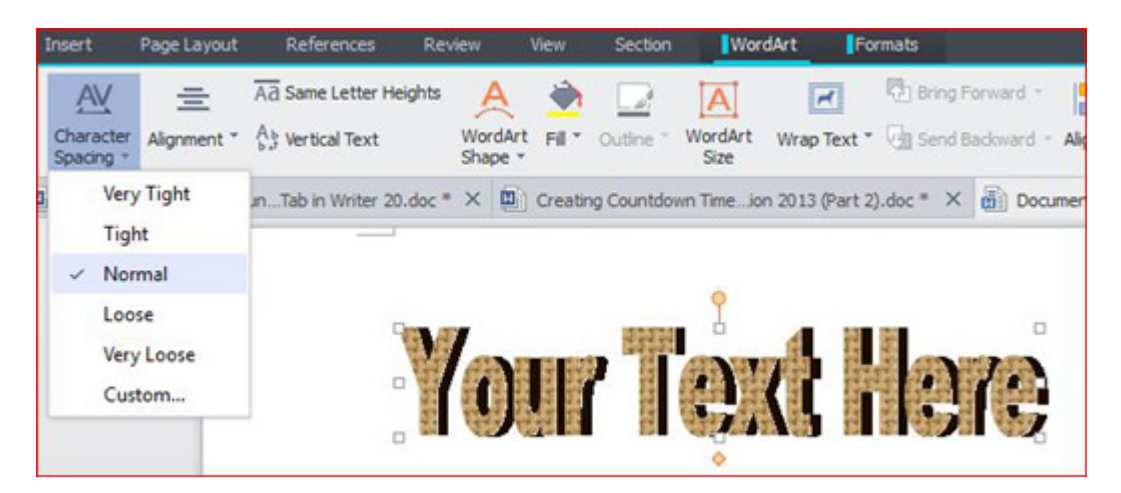

- Format of the WordArt:
  - ✓ Click the Settings icon and select the Format Object... option. This will automatically displayed Format AutoShape dialogue box and there you can set the color, line, size, layout, wrapping, etc.

| eion 2013 (Part 2).doc * × 🗑 Document 1 * × + | Color:          |   | -          |          |         |
|-----------------------------------------------|-----------------|---|------------|----------|---------|
|                                               | Transparency: < |   | ۲          | 0        | %       |
|                                               | Line            |   |            | <i>c</i> |         |
|                                               | Color:          | Ŧ | Style:     |          | *       |
|                                               | Dashed:         | Ψ | Weight:    | 0.75     | pt-     |
|                                               | Arrows          |   |            |          |         |
| 9                                             | Begin style:    | Ŧ | End style: |          | Ŧ       |
|                                               | Begin size:     | Ŧ | End size:  |          | *       |
| <b>Your Text Here</b>                         |                 |   |            | ~        | Control |

• Change the style of the WordArt:

✓ Click the **WordArt Shape** icon and choose the preferred style in the drop-down menu.

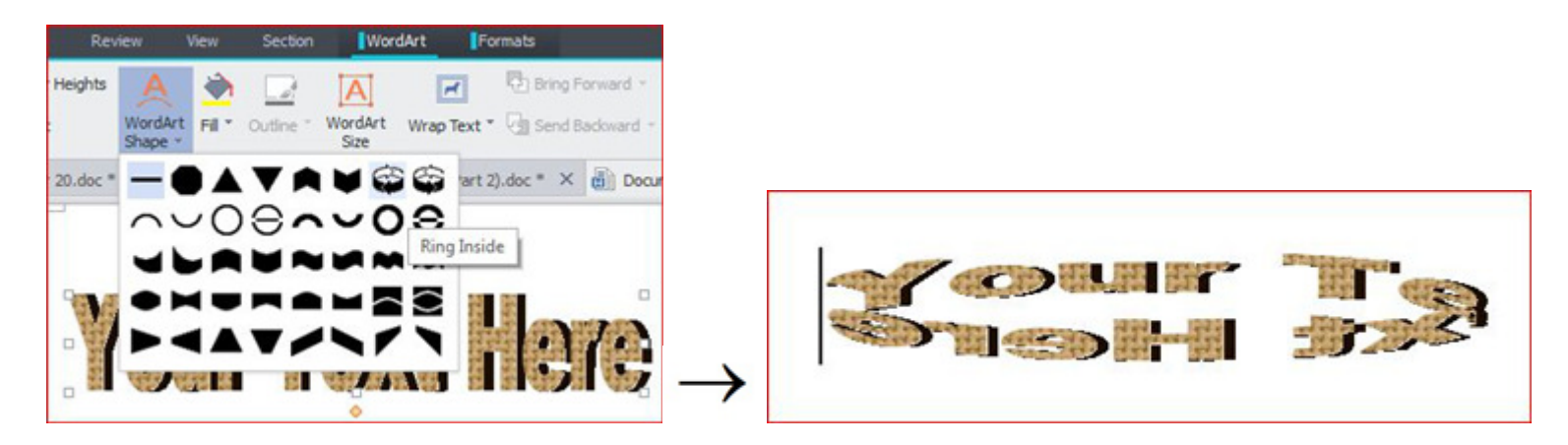

• Adjust the position between the WordArt and the text:

✓ Click the Wrap Text icon and select the preferred wraping style in the drop-down menu.

| Review               | View       | Section     | Word                 | Art     | For  | mats           |      |
|----------------------|------------|-------------|----------------------|---------|------|----------------|------|
| Heights Work<br>Shap | dArt Fil * | Outine * V  | A<br>VordArt<br>Size | Wrap Te | at * | C Bring Forwar | nd - |
| 20.doc * X           | Creating   | g Countdown | Timeior              | -       | InL  | ine with Text  |      |
|                      |            |             | •                    | -       | Squ  | are            |      |
| Ma                   |            | T           | Å                    | 2       | Tig  | ht             |      |
| - HIN                |            | 1111        | ÷.                   | ~       | Beh  | ind Text       |      |
|                      |            |             |                      | 4       | In F | ront of Text   |      |
|                      |            |             |                      | ~       | Тор  | and Bottom     |      |
|                      |            |             |                      | ~       | Thr  | ough           |      |
|                      |            |             |                      |         |      |                | -    |

We value your feedback. Please help us improve our ProductivI.T.y releases by filling out the <u>"Serbisyong Bida"</u> online survey form. You may also email your comments and suggestions to <u>ict-process@pjlhuillier.com</u>. <u>Click here</u> for back issues of ProductivI.T.y in MyLink.